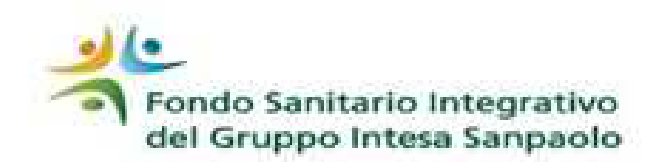

## Prosecuzione iscrizione pensionati

I dipendenti iscritti al Fondo Sanitario, al momento del passaggio in quiescenza possono chiedere la conferma dell'iscrizione al Fondo, come previsto dallo Statuto, passano così alla gestione «*iscritti in quiescenza*» con specifiche <u>contribuzioni</u> e <u>prestazioni</u>.

La richiesta di prosecuzione di iscrizione va inoltrata, *entro la fine del 4° mese successivo alla maturazione dei requisiti pensionistici,* tramite la procedura online o, in alternativa, per raccomandata; decorso tale termine senza che venga richiesta la prosecuzione, verrà meno l'iscrizione al Fondo per mancata conferma e quindi il diritto di fruire delle prestazioni.

## Istruzioni per adesione online

Una volta divenuti pensionati, accedendo **all'Area Iscritto**, sarà possibile visualizzare la pagina di «**Inserimento Conferma o Revoca Neopensionato**» e qui occorrerà:

- compilare il "Consenso privacy";
- cliccare «*Mostra Modulo Adesione*» verrà visualizzato il modulo (controllare l'esattezza dei dati);
- Stamparlo e compilare la parte relativa ai familiari per i quali si richiede la conferma di iscrizione;
- far sottoscrivere ai familiari il consenso al trattamento dei dati personali;
- Sottoscrivere il modulo, scansionarlo in un unico file PDF di dimensione massima di 6 MB assieme a tutti i documenti richiesti elencati in calce al modulo visualizzato in procedura
- Attivare il mandato SEDA se non già attivato al momento del passaggio al fondo di solidarietà (vedi maggiori informazioni sulle modalità operative del caricamento online del seda cliccando <u>QUI</u>)
- effettuare l'upload del file PDF in procedura;
- confermare l'invio cliccando «Conferma Adesione».

In questo modo i documenti verranno trasmessi al fondo e nulla di cartaceo dovrà essere inviato; gli originali dovranno essere conservati fino alla fine del quinto anno successivo a quello di conferma iscrizione e messi a disposizione per gli eventuali controlli che il Fondo dovesse effettuare.

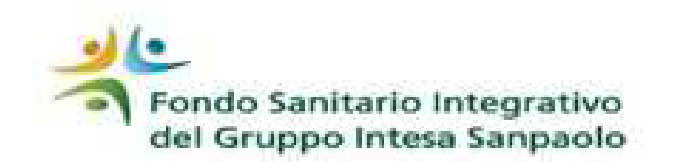

## Prosecuzione iscrizione pensionati

Istruzioni per adesione tramite raccomandata

Per coloro che, invece, NON hanno modo di accedere alla procedura online, la conferma di iscrizione può essere comunicata inviando la modulistica e tutta la documentazione richiesta a mezzo raccomandata all'indirizzo:

Fondo Sanitario Integrativo del Gruppo Intesa Sanpaolo Unità Anagrafe Via A. Cechov 50/5 20151 MILANO

Modulo prosecuzione per pensionamento (<u>clicca QUI</u>) Modulo prosecuzione per chiusura esodo (<u>clicca QUI</u>)